# **Configure eBGP HA with SFTD/ASA and Cloud Service Provider**

# Contents

Introduction Prerequisites Requirements Configure Procedure Configuration on ASA Configuration on SFMC Configuration on FDM Validation Related Information

# Introduction

This document describes the high availability of using External Border Routing Protocol (eBGP) for connection with Cloud Service Provider (CSP).

# Prerequisites

## Requirements

Cisco recommends that you have knowledge of this topic:

• BGP Path Selection

# Configure

You have two eBGP peers on the firewall for high availability to the Cloud Service Provider. Since CSPs are limited to BGP manipulation, the election of primary and secondary peers is not possible from the CSP side.

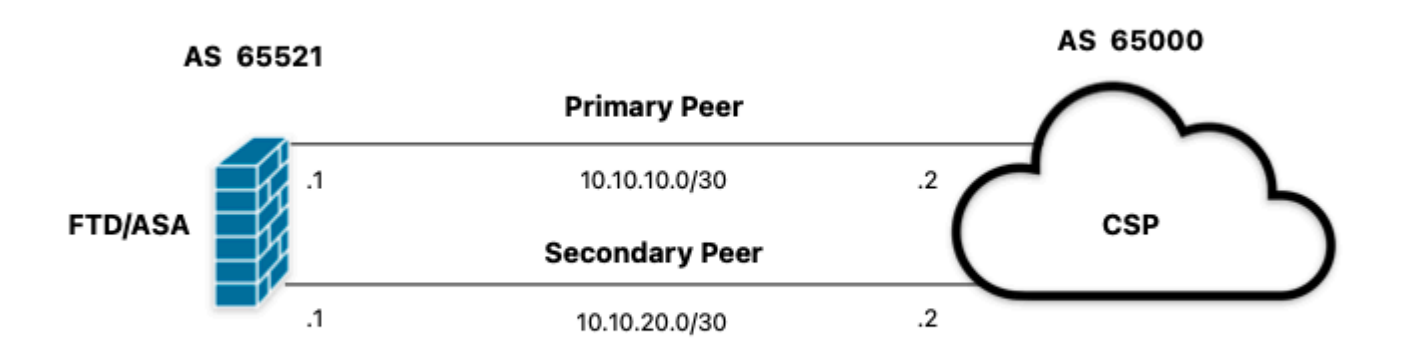

Image 1. Diagram

## Procedure

Step 1. Before starting with the firewall configuration, definewhich peer use as the primary one.

**Step 2.** Use a local preference of 150 (the default local preference is 100) for the incoming traffic in the primary peer.

Step 3. Use AS path prepend for the outgoing traffic in the secondary peer.

## **Configuration on ASA**

Local preference for the incoming traffic in primary peer:

```
route-map primary_peer_in permit 10
set local-preference 150
router bgp 65521
address-family ipv4 unicast
neighbor 10.10.10.2 route-map primary_peer_in in
```

AS path prepend for the outgoing traffic in secondary peer:

```
route-map secondary_peer_out permit 10
set as-path prepend 65521 65521
```

```
router bgp 65521
address-family ipv4 unicast
neighbor 10.10.20.2 route-map secondary_peer_out out
```

# **Configuration on SFMC**

Local preference for the incoming traffic in primary peer:

Select the route map you have assigned to the BGP peer where to apply the local preference or add a new route map by clicking **Add Route Map**.

Step 3. Configure the name of the route map, then click Add under the Entries section.

| Edit Route Map Object       |                |        | 0    |
|-----------------------------|----------------|--------|------|
| Name<br>Local_Preference_RM |                |        |      |
| ▼ Entries (0)               |                |        |      |
|                             |                |        | Add  |
| Sequence No ▲               | Redistribution |        |      |
|                             |                |        |      |
| Allow Overrides             |                |        |      |
|                             |                | Cancel | Save |

Image 2. Add route map on SFMC

**Step 4.** Configure at least the next basic settings:

- Sequence No. Select the number of the sequence.
- Redistribution. Select Allow.

| equence No:    |                                              |                         |                   |                               |  |
|----------------|----------------------------------------------|-------------------------|-------------------|-------------------------------|--|
| 10             |                                              |                         |                   |                               |  |
| adistribution: |                                              |                         |                   |                               |  |
| C Allow        |                                              |                         |                   |                               |  |
| Match Clauses  | Set Clauses                                  |                         |                   |                               |  |
| ecurity Zones  | Address (0)                                  | Next Hop (0)            | Route Sourc       | e (0)                         |  |
| 2v6<br>GP      | Select addresse<br>Access Lis<br>Prefix List | s to match as acce<br>t | ss list or prefix | list addresses of route.      |  |
| Others         | Available Access                             | s Lists :               |                   |                               |  |
|                | Available Standa<br>Q. Search                | rrd Access List C       | Add               | Selected Standard Access List |  |
|                |                                              |                         |                   |                               |  |

Image 3. Basic route map configuration on SFMC

**Step 5.** Click **Set Clauses**, then **BGP Clauses**, then **Others**. Set the local preference of 150 in the **Local Preference** section.

#### Add Route Map Entry

| 10<br>Redistribution:<br>Allow<br>Match Clauses S | ▼<br>Set Clauses                      |                    |         |        |     |
|---------------------------------------------------|---------------------------------------|--------------------|---------|--------|-----|
| Allow     Match Clauses                           | •<br>Set Clauses                      |                    |         |        |     |
| Allow     Match Clauses     S Matric Values       | *<br>Set Clauses                      |                    |         |        |     |
| Match Clauses S                                   | Set Clauses                           |                    |         |        |     |
| Matric Values                                     |                                       |                    |         |        |     |
| Metric values                                     | AS Path Com                           | munity List (      | Others  |        |     |
| BGP Clauses                                       | Set Automati                          | c Tag              |         |        |     |
|                                                   | Local Preference :                    | 150                | 67906   |        |     |
|                                                   | Set Weight :<br>Origin:               | Range: 0-65535     | 07200   |        |     |
|                                                   | Local IGP     Incomplete              |                    |         |        |     |
|                                                   | IPv4 settings:<br>Next Hop:           |                    |         |        |     |
|                                                   | Specific IP :                         |                    |         |        |     |
|                                                   | Use comma to separate<br>Prefix List: | e multiple values  |         |        |     |
|                                                   | IPv6 settings:                        |                    | 1       |        |     |
|                                                   | Use comma to sepa                     | rate multiple valu | es<br>V |        |     |
|                                                   |                                       |                    |         | Cancel | Add |

Image 4. Local preference configuration on SFMC

Step 6. Click Add, then Save.

**Step 7.** Click **Device**, then **Device Management**, and select the device you want to apply the local preference.

Step 8. Click Routing, then IPv4 in the BGP section, then Neighbor.

**Step 9.** Click the edit icon for the primary neighbor, then on the **Filtering Routes** section, select the route map from the dropdown menu in the **Incoming** traffic in the **Route Map** section.

#### Edit Neighbor

| IP Address*                       |         | Enabled address                         |
|-----------------------------------|---------|-----------------------------------------|
| 10.10.10.2                        |         | Shutdown administratively               |
| Remote AS*                        |         | Configure graceful restart              |
| 65000                             |         | Graceful restart(failover/spanned mode) |
| (1-4294967295 or 1.0-65535.6553   | 5)      |                                         |
| BFD Fallover                      | D       | escription                              |
| none 🔻                            |         | Primary                                 |
| Filtering Routes Routes T         | imers   | Advanced Migration                      |
| Incoming                          |         | Outgoing                                |
| Access List                       |         | Access List                             |
|                                   | +       | • +                                     |
| Route Map                         |         | Route Map                               |
| Local_Preference_RM *             | +       | · +                                     |
| Prefix List                       |         | Prefix List                             |
|                                   | +       | · +                                     |
| AS path filter                    |         | AS path filter                          |
|                                   | +       | • +                                     |
| Limit the number of prefixes allo | wed fro | m the neighbor                          |
| Maximum Prefixes*                 |         |                                         |
| (1-2147483647)                    |         |                                         |
| Threshold Level                   |         |                                         |
| 75                                | %       |                                         |
|                                   |         |                                         |

Image 5. Configure local preference on primary peer

## Step 11. Click OK, then Save.

AS path prepend for the outgoing traffic in secondary peer:

Step 1. Click Objects, then click Route Map.

**Step 2.** Select the route map you have assigned to the BGP peer to apply the AS path prepend or add a new route map by clicking **Add Route Map**.

Step 3. Configure the name of the route map, then click Add under the Entries section.

## New Route Map Object

| AS_Path_Prepend_RM    |                |    |
|-----------------------|----------------|----|
| ▼ Entries (0)         |                |    |
|                       |                | Ad |
| Sequence No A         | Redistribution |    |
| No records to display |                |    |
| llow Overrides        |                |    |
|                       |                |    |

**Step 4.** Configure at least the next basic settings:

Sequence No. Select the number of the sequenceRedistribution. Select Allow

0

| equence No:               |                  |                     |                   |                               |  |
|---------------------------|------------------|---------------------|-------------------|-------------------------------|--|
| 10                        |                  |                     |                   |                               |  |
| edistribution:            |                  |                     |                   |                               |  |
| <ul> <li>Allow</li> </ul> | •                |                     |                   |                               |  |
| Match Clauses             | Set Clauses      |                     |                   |                               |  |
| Security Zones            | Address (0)      | Next Hop (0)        | Route Source      | e (0)                         |  |
| Pv4                       | Salact addresse  | e to match as acces | e liet or nrefix  | liet addresses of mute        |  |
| Pv6                       | Access List      | t                   | is list of prelix | not addresses of route.       |  |
| BGP                       | O Prefix List    |                     |                   |                               |  |
| Others                    | Available Access | s Lists :           |                   |                               |  |
|                           | Standard         | -                   |                   |                               |  |
|                           | Available Standa | rd Access List C    |                   | Selected Standard Access List |  |
|                           | Q, Search        |                     |                   |                               |  |
|                           |                  |                     | Add               |                               |  |
|                           |                  |                     |                   |                               |  |
|                           |                  |                     |                   |                               |  |
|                           |                  |                     |                   |                               |  |
|                           |                  |                     |                   |                               |  |
|                           |                  |                     |                   |                               |  |
|                           |                  |                     |                   |                               |  |
|                           |                  |                     |                   |                               |  |
|                           |                  |                     |                   |                               |  |
|                           |                  |                     |                   |                               |  |
|                           |                  |                     |                   |                               |  |
|                           |                  |                     |                   |                               |  |
|                           |                  |                     |                   |                               |  |
|                           |                  |                     |                   |                               |  |
|                           |                  |                     |                   |                               |  |

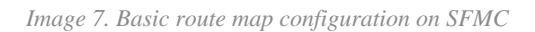

Step 5. Click Set Clauses, then BGP Clauses, then AS Path. Configure the prepend option based on this:

• **Prepend AS Path.** Add the AS you want to add to the path separated by commas.

| equence No:    |                           |                            |        |  |
|----------------|---------------------------|----------------------------|--------|--|
| 10             |                           |                            |        |  |
| edistribution: |                           |                            |        |  |
| Allow          | •                         |                            |        |  |
| Match Clauses  | Set Clauses               |                            |        |  |
| Metric Values  | AS Path                   | Community List             | Others |  |
| BGP Clauses    | Select AS P<br>Prepend AS | ath options:<br>Path :     |        |  |
|                | 65521,65                  | 521                        |        |  |
|                | Use comma t               | o separate multiple values | 8      |  |
|                | Prepend las               | t AS to the AS Path:       |        |  |
|                |                           |                            |        |  |
|                |                           |                            | -      |  |
|                | Convert                   | Route Tag into AS Pa       | th     |  |
|                |                           |                            |        |  |
|                |                           |                            |        |  |
|                |                           |                            |        |  |
|                |                           |                            |        |  |
|                |                           |                            |        |  |
|                |                           |                            |        |  |
|                |                           |                            |        |  |
|                |                           |                            |        |  |
|                |                           |                            |        |  |
|                |                           |                            |        |  |
|                |                           |                            |        |  |
|                |                           |                            |        |  |
|                |                           |                            |        |  |
|                |                           |                            |        |  |
|                |                           |                            |        |  |
|                |                           |                            |        |  |

Image 8. AS path prepending configuration on SFMC

Step 6. Click Add, then Save.

Step 7. Click Device, then Device Management, and select the device you want to apply the AS path prepend.

Step 8. Click Routing, then IPv4 in the BGP section, then Neighbor.

Step 9. Click the edit icon for the secondary neighbor, then on the Filtering Routes section, select the route map from the dropdown menu in the **Outgoing** traffic in the **Route Map** section.

| 10.10.20.2                        | ٦.      |                                          |  |
|-----------------------------------|---------|------------------------------------------|--|
|                                   |         | Shutdown administratively                |  |
| temote AS*                        |         | Configure praceful restart               |  |
| 65000                             |         | Graceful restart/failover/spanned mode)  |  |
| 1-4294967295 or 1.0-65535.6553    | 5)      | enseense rester dhense en skennes meand. |  |
| SFD Fallover                      | D       | escription                               |  |
| none                              |         | Secondary                                |  |
| Filtering Routes 1                | Timers  | Advanced Migration                       |  |
| ncoming                           |         | Outgoing                                 |  |
| Access List                       | -       | Access List                              |  |
|                                   | +       | • +                                      |  |
| loute Map                         |         | Route Map                                |  |
|                                   | +       | AS_Path_Perepend_RM +                    |  |
| Prefix List                       |         | Prefix List                              |  |
|                                   | +       | • +                                      |  |
| AS path filter                    |         | AS path filter                           |  |
|                                   | +       | • +                                      |  |
| Limit the number of prefixes allo | wed fro | m the neighbor                           |  |
| Maximum Prefixes*                 |         |                                          |  |
| 1-2147483647)                     |         |                                          |  |
| Threshold Level                   |         |                                          |  |
| 75                                | %       |                                          |  |
| Control and the second sector of  | he peer |                                          |  |

Image 9. Configure AS path prepend on secondary peer

Step 4. Click OK, then Save.

# **Configuration on FDM**

AS path prepend for the outgoing traffic in secondary peer:

- Step 1. Click Device, then click View Configuration in the Advanced Configuration section.
- **Step 2.** Click **Objects** in the **Smart CLI** section, then click the (+) button.
- Step 3. Configure the CLI object as follows:

| Edit Smart CLI Object                                                                                                    | • ×           |
|----------------------------------------------------------------------------------------------------|---------------|
| Name AS_Path_Prepend_RM CLI Template Route Map                                                                                                    | Description   |
| Template     route-map     AS_Path_Prepend_RM       2     permit ~ 10       3     configure bgp-set-clause ~       4     configure set as-path properties ~       5     set as-path prepend 65521 65521 | Show disabled |
|                                                                                                    | CANCEL        |

Image 10. Configure AS path prepending object on FDM

## Step 10. Click OK.

Local preference for the incoming traffic in primary peer:

- Step 1. Click Device, then click View Configuration in the Advanced Configuration section.
- **Step 2.** Click **Objects** in the **Smart CLI** section, then click the (+) button.

Step 3. Configure the CLI object as follows:

| Edit Smart CLI Object                                                                                                    | • ×                      |
|----------------------------------------------------------------------------------------------------|--------------------------|
| Name<br>Local_Preference_RM                                                                                                  | Description              |
| CLI Template<br>Route Map ~                                                                                                  |                          |
|                                                                                                    |                          |
| Template<br>1 route-map Local_Preference_RH<br>2 permit → 10<br>3 configure bgp-set-clause →<br>0 4 set local-preference 150 | Show disabled<br>↓ Reset |

Image 11. Configure local preference object on FDM

## Step 4. Click OK.

Configure the route maps into the BGP configuration:

Step 1. Click Device, then click View Configuration in the Routing section.

**Step 2.** Click **BGP**, then click the (+) button for a new BGP peer or click the edit button for the existing BGP peer.

Step 3. Configure the BGP object as shown:

| Edit BGP     | Object                           |                                            |    |       |
|--------------|----------------------------------|--------------------------------------------|----|-------|
| Name         |                                  | Description                                |    |       |
| Primary Peer |                                  | Primary                                    |    |       |
| 72.00        |                                  |                                            |    | 4     |
| Template     |                                  | Show disabled                              | 01 | Reset |
| 0 1 R        | outer bgp 65521                  |                                            |    |       |
| ⊙ 2          | configure address-family ipv4 -  |                                            |    |       |
| ⊖ 3          | address-family ipv4 unicast      |                                            |    |       |
| ⊙ 4          | configure address-family ipv4 ge | neral -                                    |    |       |
| ⊖ 5          | distance bgp 20 200 200          |                                            |    |       |
| ⊙ 6          | configure neighbor 10.10.10.2 r  | emote-as 65000 properties∨                 |    |       |
| ⊖ 7          | neighbor 10.10.10.2 remote-as    | 65000                                      |    |       |
| ⊙ 8          | configure neighbor 10.10.10.2    | activate properties ~                      |    |       |
| ⊙ 9          | neighbor 10.10.10.2 activat      | e                                          |    |       |
| ··· ⊙ 18     | configure neighbor 10.10.10.     | 2 activate filtering∽                      |    |       |
| ○ 11         | neighbor 10.10.10.2 route        | <pre>-map Local_Preference_RM v in v</pre> |    |       |
| ○ 12         | configure neighbor 10.10.20.2 r  | emote-as 65000 properties∽                 |    |       |
| ○ 13         | neighbor 10.10.20.2 remote-as    | 65000                                      |    |       |
| ⊙ 14         | configure neighbor 10.10.20.2    | activate properties ~                      |    |       |
| ○ 15         | neighbor 10.10.20.2 activat      | e                                          |    |       |
| ○ 16         | configure neighbor 10.10.20.     | 2 activate filtering∽                      |    |       |
| ○ 17         | neighbor 10.10.20.2 route        | -map AS_Path_Prepend_RM v out v            |    |       |
|              |                                  |                                            |    | _     |
|              |                                  |                                            |    | _     |
|              |                                  | CANCEL                                     | ОК |       |

Image 12. Configure BGP peers on FDM

## Step 4. Click OK.

## Validation

Validate the AS path prepend and local preference are configured and assigned to the peers:

<#root>

>

```
system support diagnostic-cli
```

Attaching to Diagnostic CLI ... Press 'Ctrl+a then d' to detach. Type help or '?' for a list of available commands. firepower>

enable

Password: firepower# firepower#

show route-map Local\_Preference\_RM

```
route-map Local_Preference_RM, permit, sequence 10
Match clauses:
```

Set clauses:

local-preference 150

firepower#

show route-map AS\_Path\_Perepend\_RM

route-map AS\_Path\_Perepend\_RM, permit, sequence 10
Match clauses:

Set clauses:

as-path prepend 65521 65521

firepower#

show running-config router bgp

```
router bgp 65521
bgp log-neighbor-changes
bgp router-id 10.10.10.10
bgp router-id vrf auto-assign
address-family ipv4 unicast
neighbor 10.10.10.2 remote-as 65000
neighbor 10.10.10.2 description Primary
neighbor 10.10.10.2 transport path-mtu-discovery disable
neighbor 10.10.10.2 activate
neighbor 10.10.10.2
route-map Local_Preference_RM in
neighbor 10.10.20.2 remote-as 65000
neighbor 10.10.20.2 description Secondary
neighbor 10.10.20.2 transport path-mtu-discovery disable
neighbor 10.10.20.2 activate
neighbor 10.10.20.2
route-map AS_Path_Perepend_RM out
redistribute connected
no auto-summary
no synchronization
exit-address-family
```

Before validating the routing table, clear the BGP peers:

clear bgp 10.10.10.2 soft in clear bgp 10.10.20.2 soft out

**Note**: Use the command *soft* to avoid resetting the entire peer, instead, resend the routing updates only.

Validate the outgoing traffic on the primary peer using the local preference you set previously:

## <#root>

```
firepower# show bqp
BGP table version is 76, local router ID is10.10.10.10
Status codes: s suppressed, d damped, h history, * valid, > best, i - internal,
              r RIB-failure, S Stale, m multipath
Origin codes: i - IGP, e - EGP, ? - incomplete
                    Next Hop
   Network
                                    Metric
LocPrf
Weight Path
* 10.0.4.0/22
                    10.10.20.2
                                         0
                                                        0 65000 ?
*>
10.10.10.2
           0
150
      0 65000 ?
                                                        0 65000 ?
*
   10.2.4.0/24
                    10.10.20.2
                                         0
*>
10.10.10.2
           0
150
      0 65000 ?
```

Validate the BGP prefixes installed on your routing table are coming from the primary peer:

<#root>

firepower#

show route

Codes: L - local, C - connected, S - static, R - RIP, M - mobile, B - BGP D - EIGRP, EX - EIGRP external, O - OSPF, IA - OSPF inter area N1 - OSPF NSSA external type 1, N2 - OSPF NSSA external type 2 E1 - OSPF external type 1, E2 - OSPF external type 2, V - VPN i - IS-IS, su - IS-IS summary, L1 - IS-IS level-1, L2 - IS-IS level-2 ia - IS-IS inter area, \* - candidate default, U - per-user static route o - ODR, P - periodic downloaded static route, + - replicated route SI - Static InterVRF Gateway of last resort is not set

```
в
```

```
10.0.4.0 255.255.252.0

[20/0] via

10.10.10.2

, 01:04:17

B

10.2.4.0 255.255.255.0

[20/0] via

10.10.10.2

, 01:04:17
```

# **Related Information**

<u>Cisco Technical Support & Downloads</u>